附件1

# 2021 年度注册安全工程师继续教育 报名操作指南

一、学员在进行线上报名前请务必顺序加入"注安继教"
 QQ群,我们将利用此群对学员开展继教过程中的相关业务咨询及服务。2020年注安继教已加入人员不用再加入。

群 1: 1149768511 群 2: 839977695 群 3: 188290508 群 4: 963948543 群 5: 565025266 群 6: 1142526332

二、报名、缴费

报名、缴费可采取个人或者集体方式进行。

1. 个人报名、缴费

(1)扫描以下二维码进入中建党校(中建管理学院)进入报名、缴费小程序端。

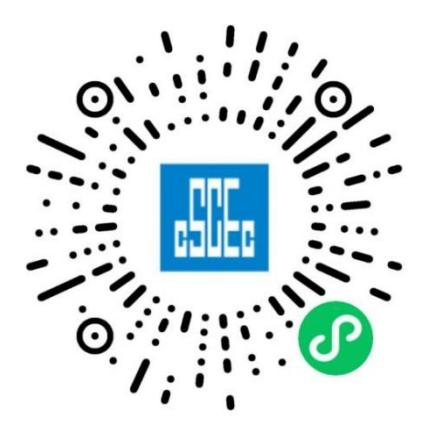

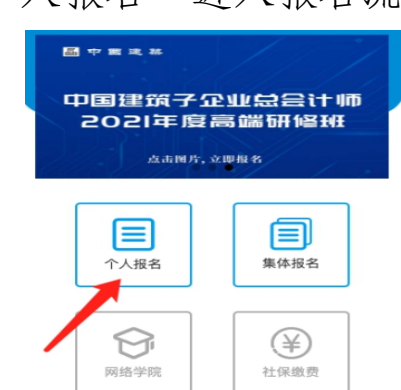

(2) 点击"个人报名"进入报名流程:

(3)在课程列表中查找 "2021年度注册安全工程师继续教育培训",锁定课程点击进入"课程报名页面";

(4) 填写页面所需相关内容,点击"保存";

(5) 浏览确认报名信息,点击"确认并支付";

(6)页面显示"支付成功"后,点击"下一步"进入开发票环节;

(7)选择发票属性、准确填写开票信息。企业开票信息可采用"微信导入"或"逐条填写"两种方式获取。切换方式在"企业名称"栏进行选择,入下图所示:

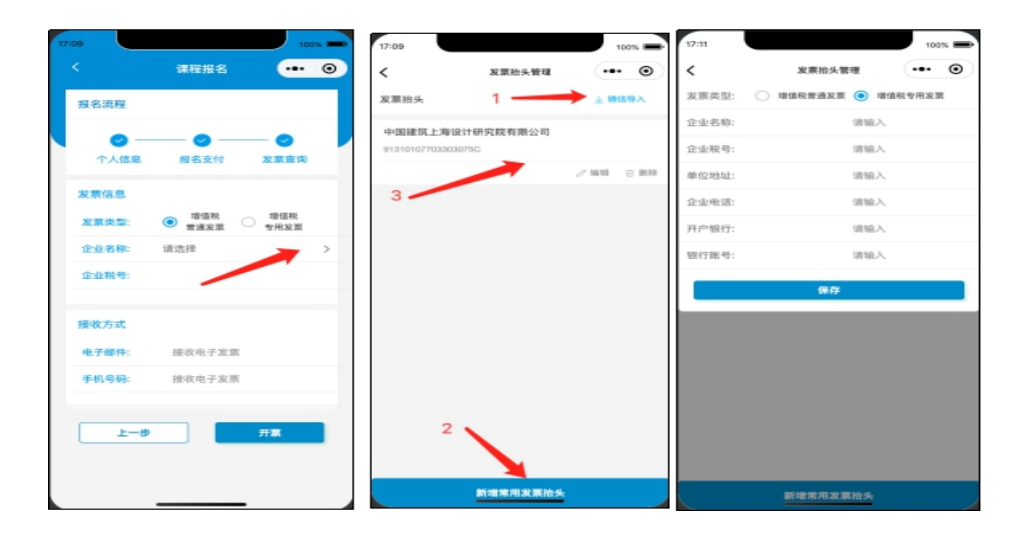

(8) 核对开票信息,提交开票。

注: 增值税普通发票除发票信息外,还需要填写电子邮 件和手机号码,申请后立刻自动反馈电子发票结果。增值税 专用发票除发票信息外,还需要填写快递地址、收件人姓名 和手机号码,专票需要财务核对并快递邮寄。

(9) 培训报名以系统显示"已开具发票"为报名成功。

2. 集体报名、缴费

(1)集体报名负责人通过web端(http://enroll.artyx.cn) 查看课程,锁定"2021年度注册安全工程师继续培训班"进行报名;

(2) 报名人员的添加,支持 excel 文件导入,也支持 单个学员添加;

(3) 报名表支持增删改查,在确认学员信息无误后,提交名单进行下单支付。下单后将不能修改学员信息;

| 6      | )    | ) PER     | ±\$86 (C | MBC) | <u>순만</u> 뒤       | E     | ¢ <b>⊒</b> # | 建学院    |         |                                                                                                    |               | 中國管理学校    | R                         |          |           | 甘油学院            |            |                            | 3 氨酸用关支    | 行网家选择        | ×        | +            |            |             |       |                      |      |    |            |                  | 5            | T        | -     | ø ×        |
|--------|------|-----------|----------|------|-------------------|-------|--------------|--------|---------|----------------------------------------------------------------------------------------------------|---------------|-----------|---------------------------|----------|-----------|-----------------|------------|----------------------------|------------|--------------|----------|--------------|------------|-------------|-------|----------------------|------|----|------------|------------------|--------------|----------|-------|------------|
| < >    |      | C C       |          | ê hi | tps// <b>qr</b> . | china | ums.co       | m/net  | tpay-po | rtal/upg/                                                                                                    | prePro        | ess.do?re | questTim                  | estamp=2 | 021-07-22 | 2+16%3/         | A30%3A2    | 48cmerOrde                 | erld=122D6 | 156238301948 | 8- ≣     | + ~          | Q          |             | SUND: | <b>₼</b> <i>В</i> .Щ | 0    | ٩. | <b>1</b> - | χ.               | <b>A</b> - { | 88   1   | ¢ :   | )• ≡       |
| D   🔺  | 以嚴 、 | • 🗋 86474 | 如果 []    | 谷歌   | 3 Right           | 大全 🤇  | 2 3605       |        |         | o 🛅 Link                                                                                                    | : 🤰 🧟<br>1895 | 力球广 🤰     | 大型广泛                      | ③ 柔力球、   | (3) 柔力:   | *- <del>2</del> | 의왕—        |                            |            |              |          |              | 0          | 有服电波        | 9     | 5534                 | ļ    |    |            |                  |              |          |       |            |
|        |      |           |          |      |                   |       |              |        |         |                                                                                                    |               |           |                           |          |           |                 |            |                            |            |              |          |              |            |             |       |                      |      |    |            |                  |              |          |       |            |
|        |      |           |          |      |                   |       |              | 17423  | 支付      |                                                                                                    |               |           |                           |          |           |                 |            |                            |            |              |          |              |            |             |       |                      |      |    |            |                  |              |          |       |            |
|        |      |           |          |      |                   |       |              |        | 订单纳     | 号: 122D                                                                                                    | 615623        | 83019488  | \$4608                    |          |           |                 |            | 支                          | 付金额:       | 22.8 元       |          |              |            |             |       |                      |      |    |            |                  |              |          |       |            |
|        |      |           |          |      |                   |       |              |        |         | 选择网                                                                                                    | Ŗ             |           |                           |          |           |                 |            |                            |            |              |          |              |            |             |       |                      |      |    |            |                  |              |          |       |            |
|        |      |           |          |      |                   |       |              |        | C       |                                                                                                    |               | <u>መደ</u> | 言银行                       |          | 0         |                 | 8          | 北 <b>宜权</b><br>BANK OF BEL | ING        | 0            |          | C            | t til læ   | Q 18 17     |       | ĺ.                   |      |    |            |                  |              |          |       |            |
|        |      |           |          |      |                   |       |              |        | C       |                                                                                                    |               | ◆ 븞       | 海银行<br>of Shanghai        |          | 0         |                 | 6.         | 交通係                        | 作          | 0            |          | BQD          | ۹.         | 品銀行         |       | L                    |      |    |            |                  |              |          |       |            |
|        |      |           |          |      |                   |       |              |        | C       |                                                                                                    | C             | 中国:       | 农业银行                      | Î        | 0         |                 | €t         | 同邮政储蓄                      | 银行         | 0            |          | ٩            | 招育         | 俱行          |       | L                    |      |    |            |                  |              |          |       |            |
|        |      |           |          |      |                   |       |              |        | C       |                                                                                                    |               | 40099     | Z <b>安银行</b><br>NDANIBANK |          | 0         |                 | C          | 华夏银                        | Ť          | 0            |          | (X           | 新发<br>SPDI | 银行          |       |                      |      |    |            |                  |              |          |       |            |
|        |      |           |          |      |                   |       |              |        |         |                                                                                                    |               |           |                           |          |           |                 | <b>T</b> - | -#                         |            |              |          | -            |            | AB /=       |       | *                    |      |    |            |                  |              |          |       |            |
|        |      |           |          |      |                   |       |              |        |         |                                                                                                    |               |           |                           |          |           |                 |            |                            |            |              |          |              |            |             |       |                      |      |    |            |                  |              |          |       |            |
|        |      |           |          |      |                   |       |              |        |         |                                                                                                    |               |           |                           |          |           |                 |            |                            |            |              |          |              |            |             |       |                      |      |    | 激行<br>4510 | Win              | idows        | Vinctore | 15    |            |
| 0.48/# | *    | ~ 1770    | 前平大市     | は不能  | 2 2107            | 10710 |              | NOL 17 |         |                                                                                                    |               |           |                           |          |           |                 |            |                            |            |              | ) easi   | -            | R#1        | 12.492      | A 82  | 148 F                | 1 (3 | 6  |            | TR               | - <i>(</i> ) | 10       |       | 0.100%     |
| H (    | 0    | H.        | \$       |      | ß                 | 9     | ۲            | ~      |         | <ul> <li>Image: Image: Ima</li></ul> | ¥             | 6         | ) (                       | e        |           |                 |            |                            |            |              | 7 942298 | - <b>4</b> 4 | and a      | now all the | U Pla | 1975 C               | . 0  |    | 4          | R <sup>R</sup> / | < <u>e</u> d | 1英。      | 16:30 | , <b>D</b> |

(4)页面将跳转到银联网站开始支付。

## (5) 查看支付成功界面:

|                     |               | 报名人员信息             |   |                                            | 下载Excel楔 |
|---------------------|---------------|--------------------|---|--------------------------------------------|----------|
| ✓ 报名管理<br>确认信息,完成报名 | >             | 交付管理<br>确认信息,完成支付. | > | <ul> <li>③ 发票管理</li> <li>获取发票信息</li> </ul> |          |
|                     |               | 订单详情               |   |                                            |          |
|                     | 订单编号: 122D615 | 623830194884608    |   |                                            |          |
|                     | 支付金额: 22.8 元  |                    |   |                                            |          |
|                     |               | 支付成功               |   |                                            |          |
|                     |               | 支付成功               |   |                                            |          |

### (6)发票申请:支持普通发票和专用发票两种类型。

|                     |       | 报名人员信息                                       |   |                                            | 下载Excel模 |
|---------------------|-------|----------------------------------------------|---|--------------------------------------------|----------|
| ✓ 报名管理<br>确认信息,完成报名 |       | <ol> <li>支付管理<br/>确认信息,完成支付.</li> </ol>      | > | <ul> <li>③ 发票管理</li> <li>获取发票信息</li> </ul> |          |
|                     |       | <ul> <li>增值税普通发票</li> <li>增值税专用发票</li> </ul> | Ę |                                            |          |
|                     | 企业名称: | 企业名称                                         |   |                                            |          |
|                     | 企业税号: | 企业税号                                         |   |                                            |          |
|                     | 手机号码: | 接收短信通知                                       |   |                                            |          |
|                     | 电子邮件: | 接收电子发票                                       |   |                                            |          |
|                     |       | 开 票                                          |   |                                            |          |

#### 普通发票: 支持在线预览, 下载发票。

| >                          | 报名人员信息 ④ 支付管理 确认信息,完成支付.   | >      | ✓ 发票管理<br>获取发票信息 |        |
|----------------------------|----------------------------|--------|------------------|--------|
|                            | 发要详情                       |        |                  |        |
|                            | 从东计旧                       |        |                  |        |
| 发票订单:612371182             | 2989611008                 |        |                  |        |
| 发票类型: <mark>增值税普通</mark> 发 | 发票                         |        |                  |        |
| 在线查看:https://fapi          | iao.chinaums.com/d/9LW97I6 |        |                  |        |
|                            | 上 下载发票                     |        |                  |        |
|                            |                            | 上 下載发展 | 上 下載发展           | 上 下載发票 |

## 在线预览的电子发票如下:

|          | 增值税电子普通发票     |  |
|----------|---------------|--|
| 发票抬头     | 中国建筑上海设计研究院有限 |  |
|          | 公司            |  |
| 发票金额     | ¥0.02         |  |
| 开票时间     | 2021-07-13    |  |
|          | $\sim$        |  |
|          |               |  |
| 查看pdf发票  |               |  |
|          |               |  |
| 发送到邮箱123 |               |  |

|                     |        | 报名人员信息                              |   |                  | 下载Excel模板 |
|---------------------|--------|-------------------------------------|---|------------------|-----------|
| ✓ 报名管理<br>确认信息,完成报名 |        | ② 支付管理<br>确认信息,完成支付.                | > | ③ 发票管理<br>获取发票信息 |           |
|                     |        | 增值税普通发票 <ul> <li>增值税专用发票</li> </ul> |   |                  |           |
|                     | 企业名称:  | 企业名称                                |   |                  |           |
|                     | 企业税号:  | 企业税号                                |   |                  |           |
|                     | 单位地址:  | 单位地址                                |   |                  |           |
|                     | 企业电话:  | 企业电话                                |   |                  |           |
|                     | 开户银行:  | 开户银行                                |   |                  |           |
|                     | 银行账号:  | 银行账号                                |   |                  |           |
|                     | 快递地址:  | 接收纸质版发票                             |   |                  |           |
|                     | 收件人姓名: | 收件人姓名                               |   |                  |           |
|                     | 收件人手机: | 收件人手机                               |   |                  |           |

#### (专用发票页面1)

|                     |                           | 报名人员信息               |               |                                            | 下载Excel模板 |
|---------------------|---------------------------|----------------------|---------------|--------------------------------------------|-----------|
| ✓ 报名管理<br>确认信息,完成报名 |                           | ✓ 支付管理<br>确认信息,完成支付. | >             | <ul> <li>3 发票管理</li> <li>获取发票信息</li> </ul> |           |
|                     |                           |                      |               |                                            |           |
|                     |                           | 及示许语                 |               |                                            |           |
|                     | 发票订单: 61524090            | 09193744384          |               |                                            |           |
|                     | 发票类型: <mark>增值税专</mark> 用 | 月发票                  |               |                                            |           |
|                     | 邮寄地址: 深圳市福田               | 日区福华路399号中海大厦15楼 谢暁朝 | 摩 15889737839 |                                            |           |
|                     |                           | 巳申请                  |               |                                            |           |

(专用发票页面 2)

注: 增值税普通发票除发票信息外,还需要填写电子邮 件和手机号码,申请后立刻自动反馈电子发票结果。增值税 专用发票除发票信息外,还需要填写快递地址、收件人姓名 和手机号码,专票需要财务核对并快递邮寄。

(7) 培训报名以系统显示"已开具发票"为报名成功。